# การตั้งค่า Background

| Format Background                                                                                                    | 8 ×          |
|----------------------------------------------------------------------------------------------------|--------------|
| Fill         Picture            © Gradient fill         © Picture or texture fill             ⊡ Hide background graphics          Color:            ∑olor:            Ţransparency: | - 0%         |
| Reset Background Close                                                                                                    | Apply to All |

ตั้งค่าตามความเหมาะสม Close เพื่อปิด dialog box Apply to All เพื่อใช้ค่าที่ตั้งกับงานทั้งหมด

# การตั้งค่า Background

ตั้งค่าตามความเหมาะสม Close เพื่อปิด dialog box Apply to All เพื่อใช้ค่าที่ตั้งกับงานทั้งหมด **Reset Background** เพื่อยกเลิกค่าที่ตั้งไปทั้งหมด

# การตั้งค่าเค้าโครง Layout 1. เลือก slide ที่ต้องการตั้งค่า 2. เลือก ribbon : Home สังเกตที่ส่วน Slides

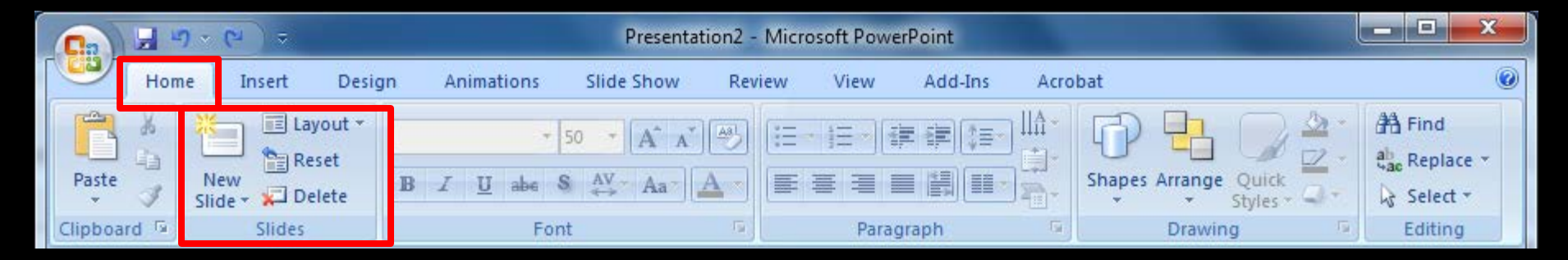

# การตั้งค่าเค้าโครง Layout 1. เลือก slide ที่ต้องการตั้งค่า 2. เลือก ribbon : Home สังเกตที่ส่วน Slides

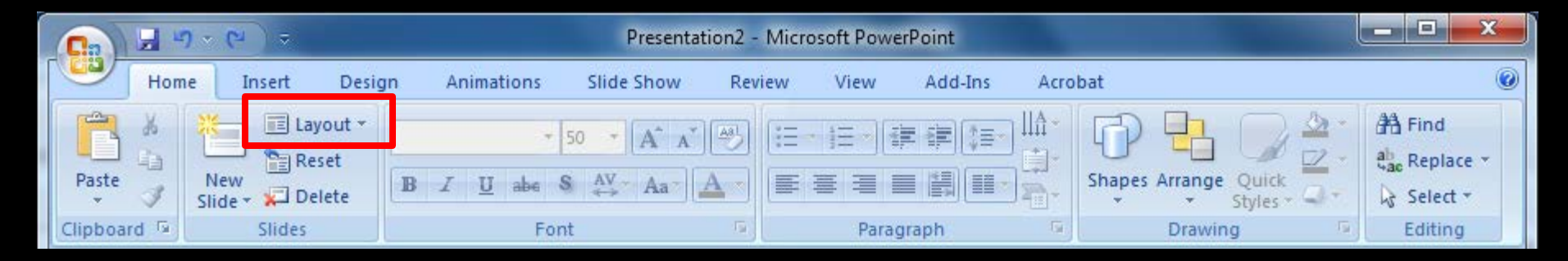

3. Click เลือกที่ Layout จะมีรายการปรากฏขึ้น

# การตั้งค่าเค้าโครง Layout

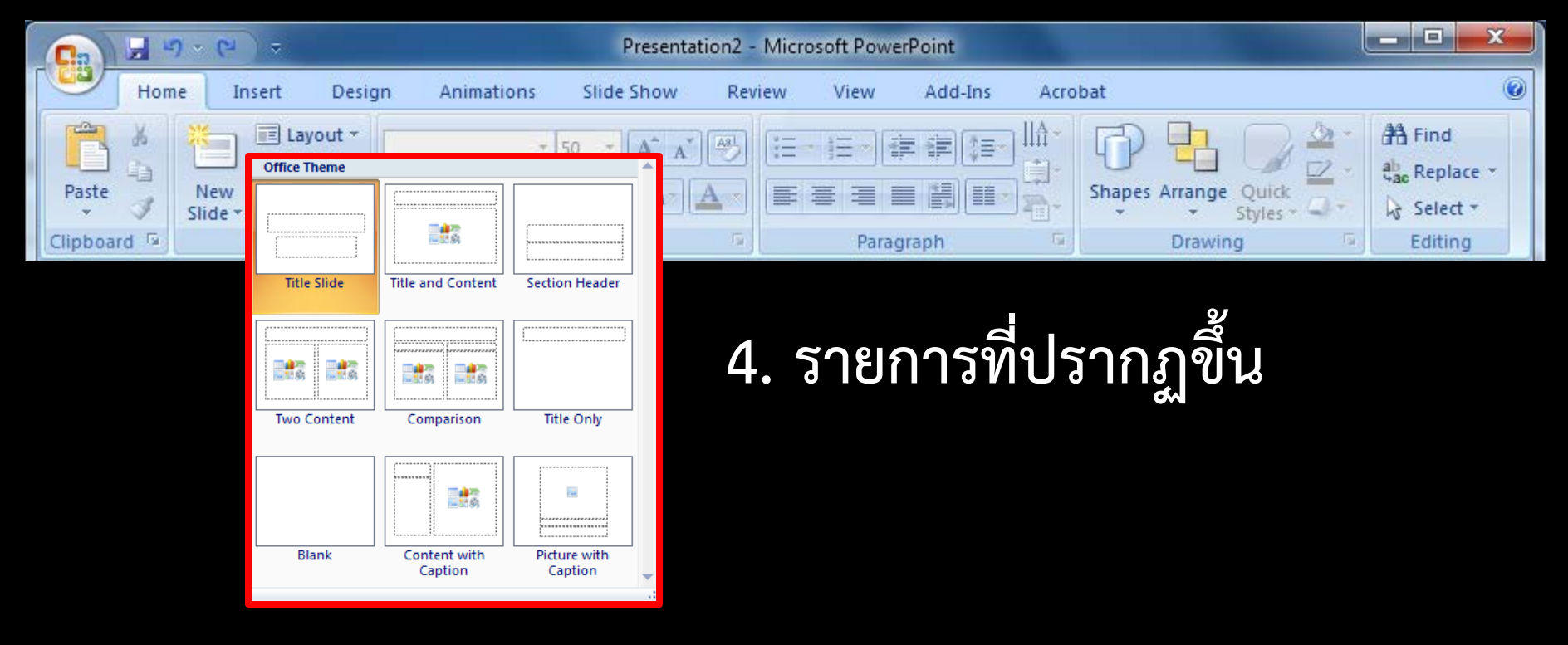

# ) การตั้งค่าเค้าโครง Layout

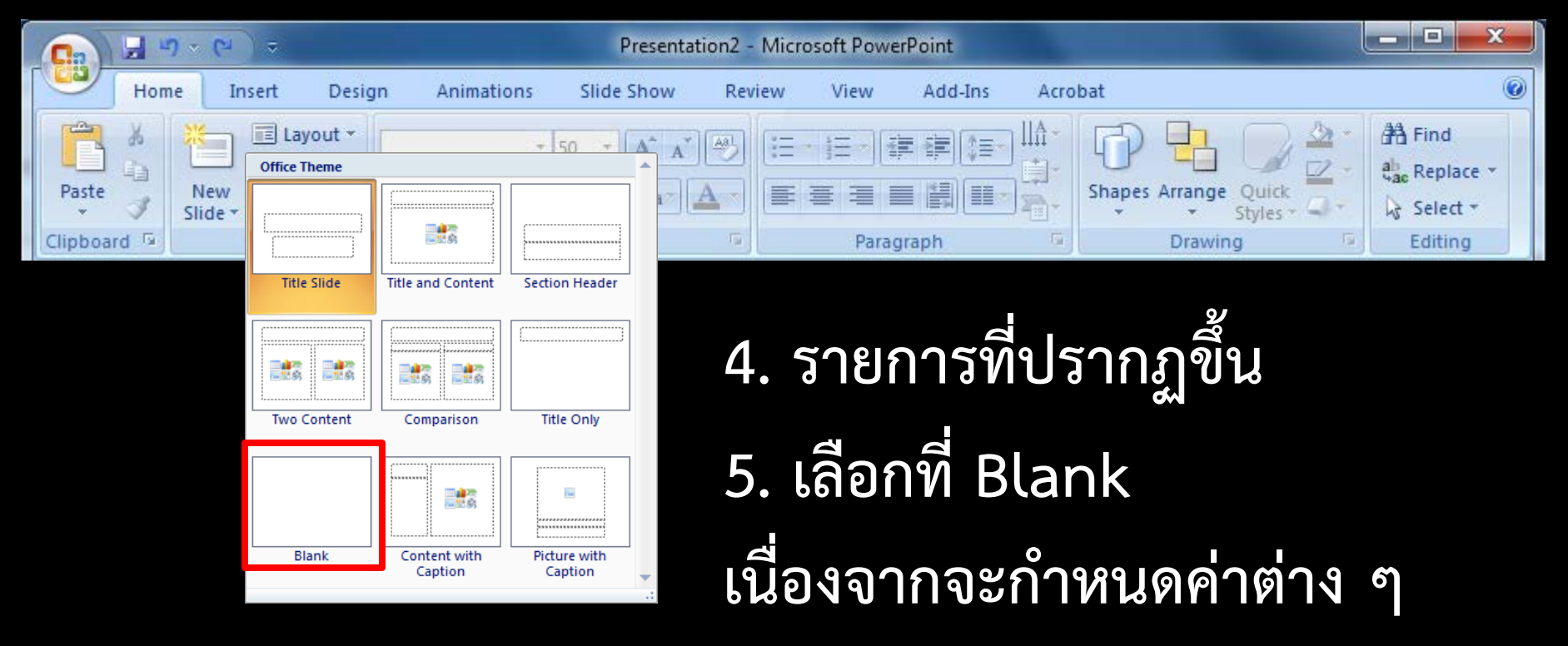

ได้อย่างสะดวก รวดเร็ว และได้ค่าตามที่ต้องการ

#### การแทรกข้อความ Text

#### 1. Click ที่ ribbon : Insert เลือก Text Box

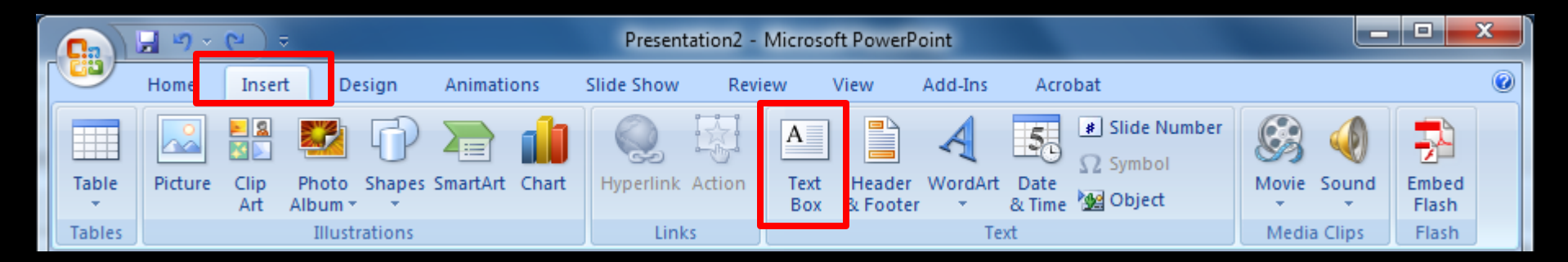

#### การแทรกข้อความ Text

#### 1. Click ที่ ribbon : Insert เลือก Text Box

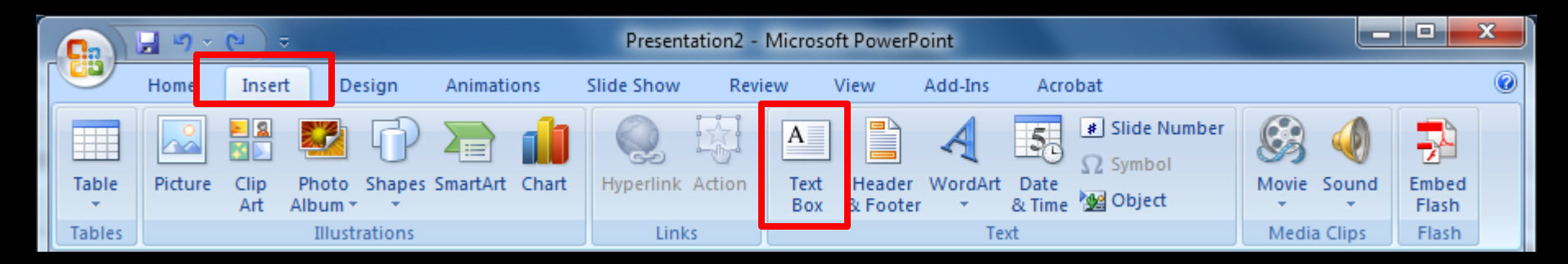

2. Mouse pointer จะเป็นเป็นรูป +

#### การแทรกข้อความ Text

#### 1. Click ที่ ribbon : Insert เลือก Text Box

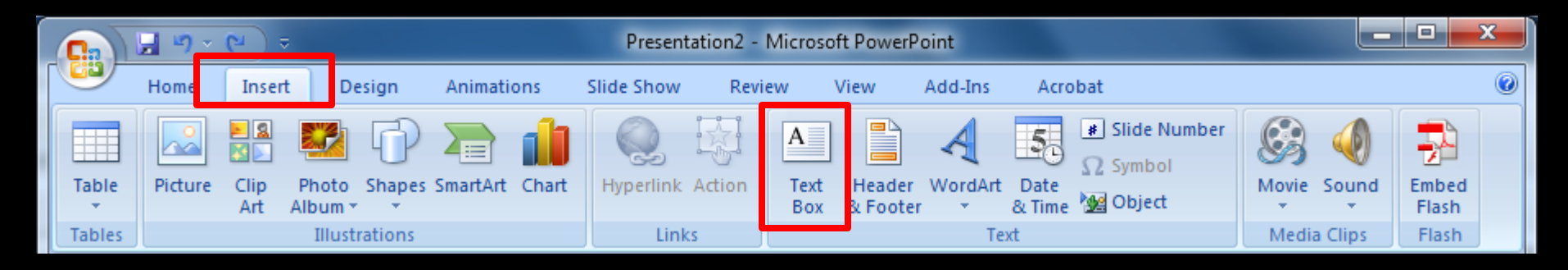

2. Mouse pointer จะเป็นเป็นรูป +

3. น้ำ Mouse pointer ไป click ที่พื้นที่ว่าง ๆ บน slide เพื่อพิมพ์ข้อความที่ต้องการ

# การตั้งค่าข้อความ Text Box

# Click ที่ Text Box ที่ต้องการตั้งค่า โดยที่ต้อง click ให้ ภายใน Text Box ไม่มีเครื่องหมาย cursor กระพริบอยู่ Click ที่ ribbon : Home เลือกที่ส่วน Font

| C   |      |              | ) · (·       | ) ≂    |                 | Presentation2 - Microsoft PowerPoint |                       |                  |                |           |     |        | Drawing Tools  |         |                   | _ 0  | x      |         |                 |    |                             |              |
|-----|------|--------------|--------------|--------|-----------------|--------------------------------------|-----------------------|------------------|----------------|-----------|-----|--------|----------------|---------|-------------------|------|--------|---------|-----------------|----|-----------------------------|--------------|
| ſ   | 2    | Hom          | ie           | nsert  | Design          |                                      | Animati               | ons              | Slide S        | how       | Rev | iew    | View           | Ado     | d-Ins             | Acro | bat    | Forma   | at              |    |                             | ۲            |
| F   | aste | ∦<br>≣⊒<br>∛ | New<br>Slide | Reset  | ut ▼<br>t<br>te | Angsa<br>1B                          | ina New<br>Z <u>U</u> | (Н - 44<br>ање S | 4 ▼<br>AV<br>↔ | A A<br>Aa |     | ::<br> | • <u>;</u> = • | ₽₽<br>■ | ) (\$=-<br>  (==- |      | Shapes | Arrange | Quick<br>Styles |    | 4 Find<br>4 Repl<br>않 Selec | ace +<br>t + |
| Cli | pboa | ard 🖻        |              | Slides |                 |                                      |                       | Font             |                |           | 5   |        | Par            | agraph  |                   | - G  |        | Drawi   | ng              | G. | Editir                      | ng           |

# การตั้งค่าข้อความ Text Box

# Click ที่ Text Box ที่ต้องการตั้งค่า โดยที่ต้อง click ให้ ภายใน Text Box ไม่มีเครื่องหมาย cursor กระพริบอยู่ Click ที่ ribbon : Home เลือกที่ส่วน Font

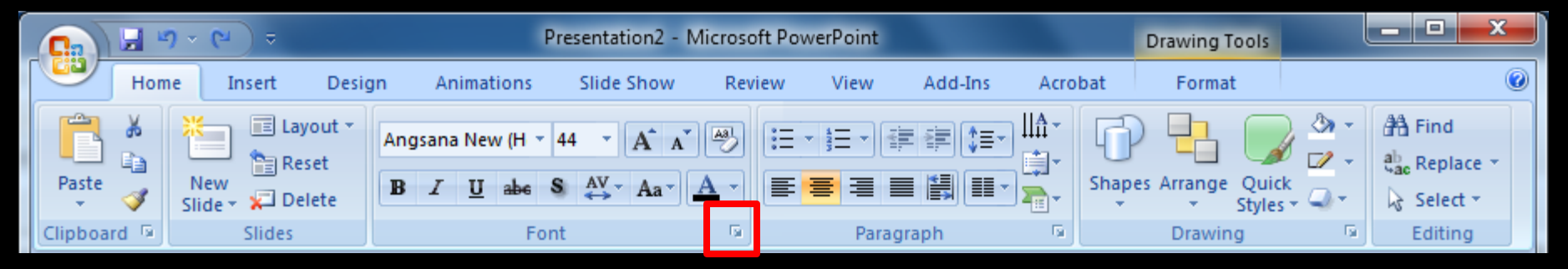

#### click ที่บริเวณดังภาพเพื่อตั้งค่าจาก dialog box : Font

#### ) การแทรกรูปภาพ

#### จะมีอยู่ 2 ลักษณะ คือ Picture และ Clip Art Click ที่ ribbon : Insert เลือกที่ Picture หรือ Clip Art ตามต้องการ

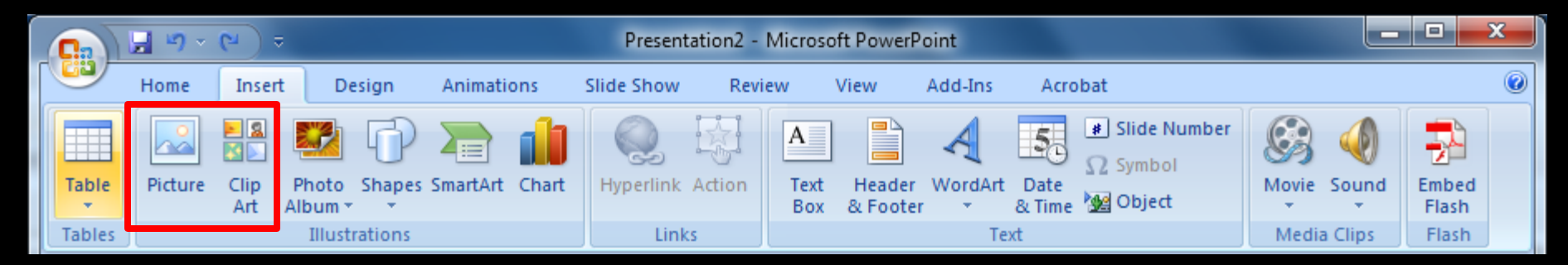

#### ลักษณะและวิธีการจะเหมือนกับใน Microsoft Word

#### การแทรก WordArt

1. Click ที่ ribbon : insert เลือกที่ WordArt

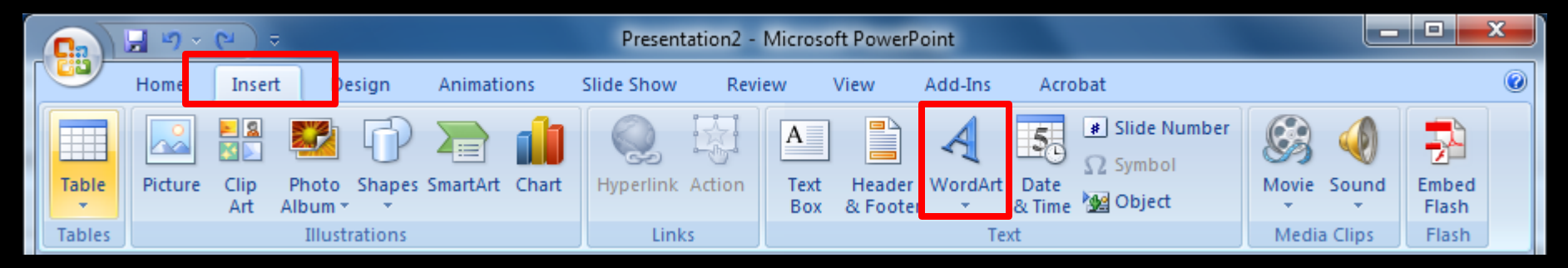

#### การแทรก WordArt

#### 1. Click ที่ ribbon : insert เลือกที่ WordArt

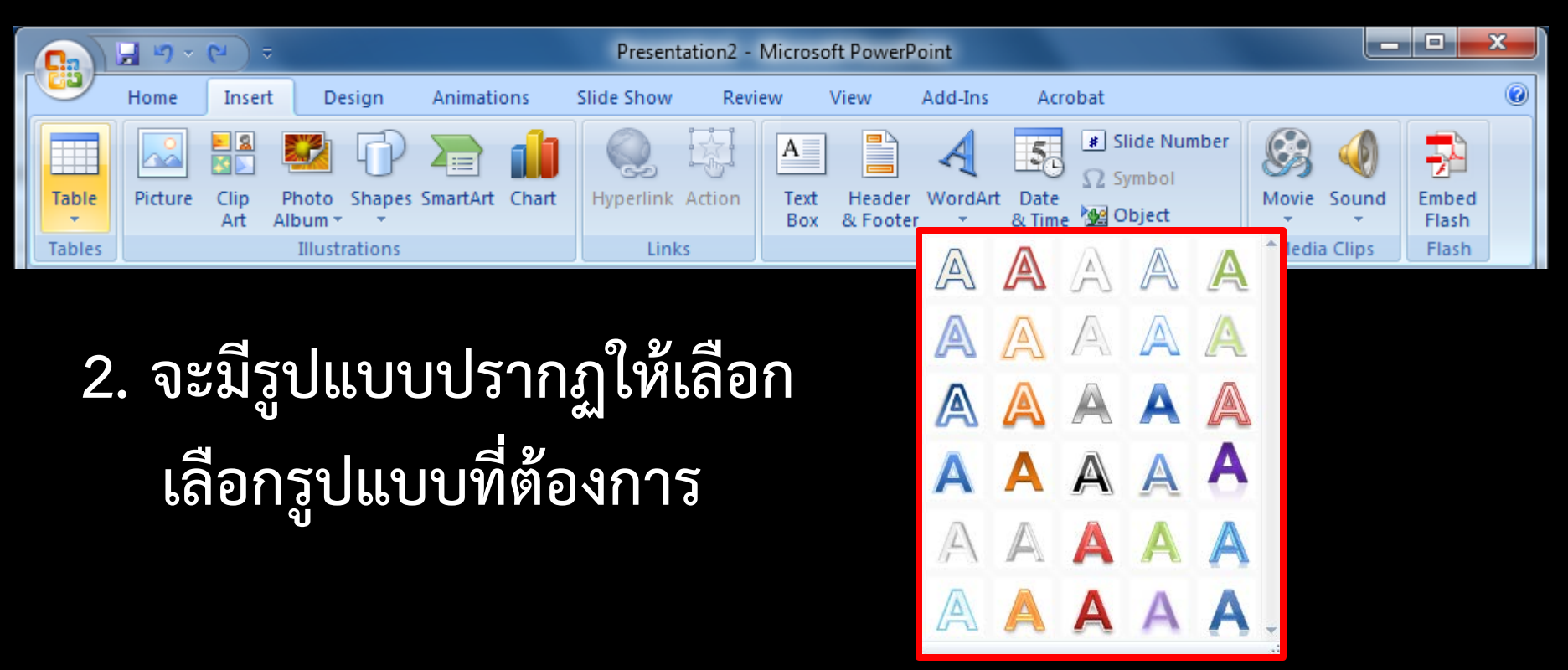

#### ิการแทรก WordArt

 ที่กึ่งกลาง slide ที่ทำงานอยู่ จะปรากฏดังภาพ

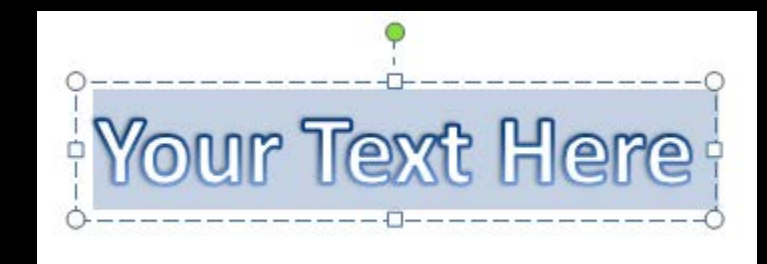

 พิมพ์ข้อความแทนคำว่า "Your Text Here" ได้ตามต้องการ

#### การแก้ไข WordArt

Click เลือกที่ WordArt ที่ต้องการปรับปรุง แก้ไข
 Click ที่ ribbon : Format

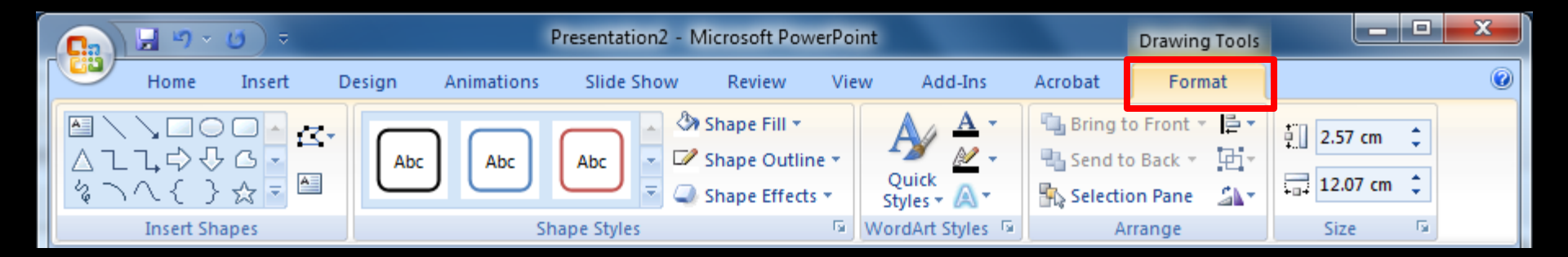

#### ทำการแก้ไข ปรับปรุง ในส่วนต่าง ๆ ตามต้องการ

#### ) การแก้ไข WordArt

Click เลือกที่ WordArt ที่ต้องการปรับปรุง แก้ไข
 Click ที่ ribbon : Format

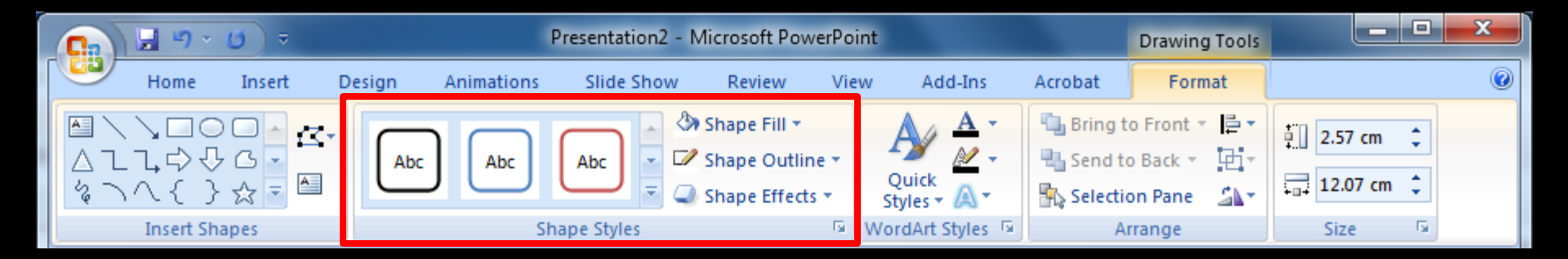

Shape Styles แก้ไขรูปแบบต่าง ๆ เช่น สี รูปร่าง เงา

#### ) การแก้ไข WordArt

Click เลือกที่ WordArt ที่ต้องการปรับปรุง แก้ไข
 Click ที่ ribbon : Format

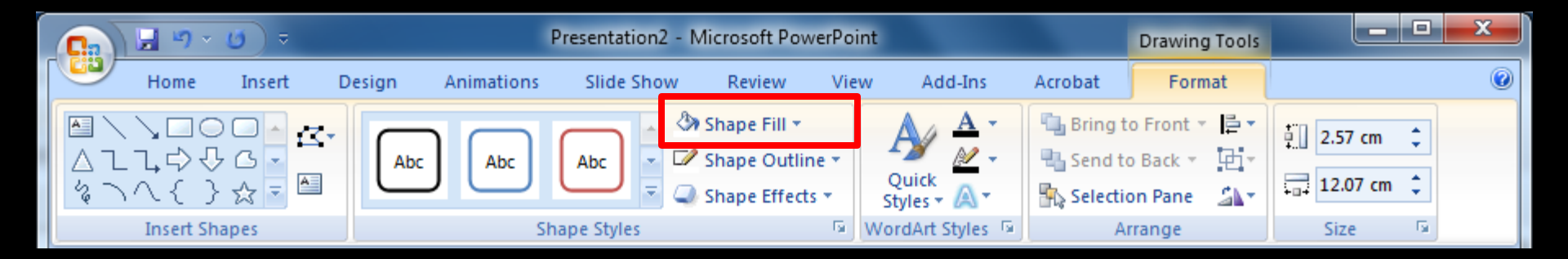

#### Shape Fill เปลี่ยนสีของ WordArt

#### ) การแก้ไข WordArt

Click เลือกที่ WordArt ที่ต้องการปรับปรุง แก้ไข
 Click ที่ ribbon : Format

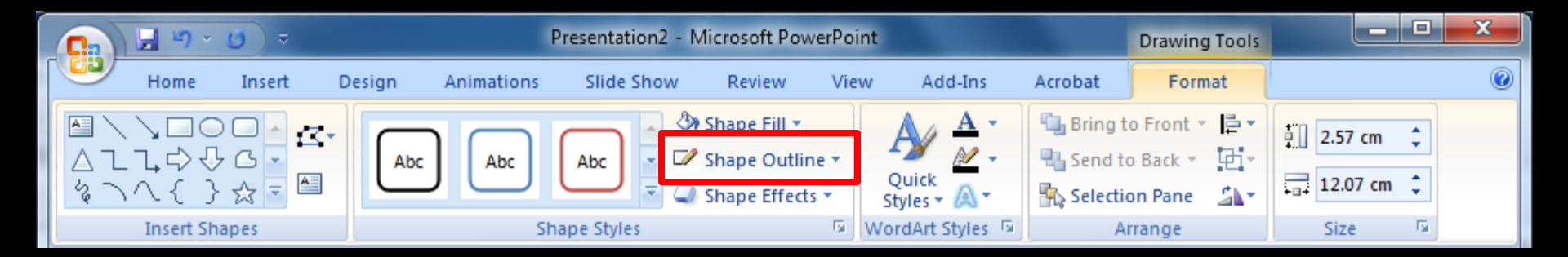

Shape Outline เปลี่ยนสีเส้นของข้อความ WordArt

#### ) การแก้ไข WordArt

Click เลือกที่ WordArt ที่ต้องการปรับปรุง แก้ไข
 Click ที่ ribbon : Format

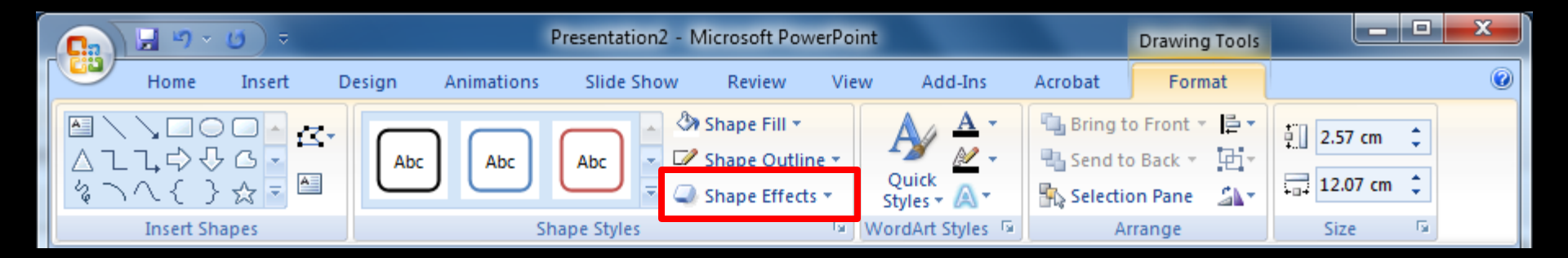

#### Shape Effects เปลี่ยนลักษณะเงา หรือข้อความในแบบ 3D

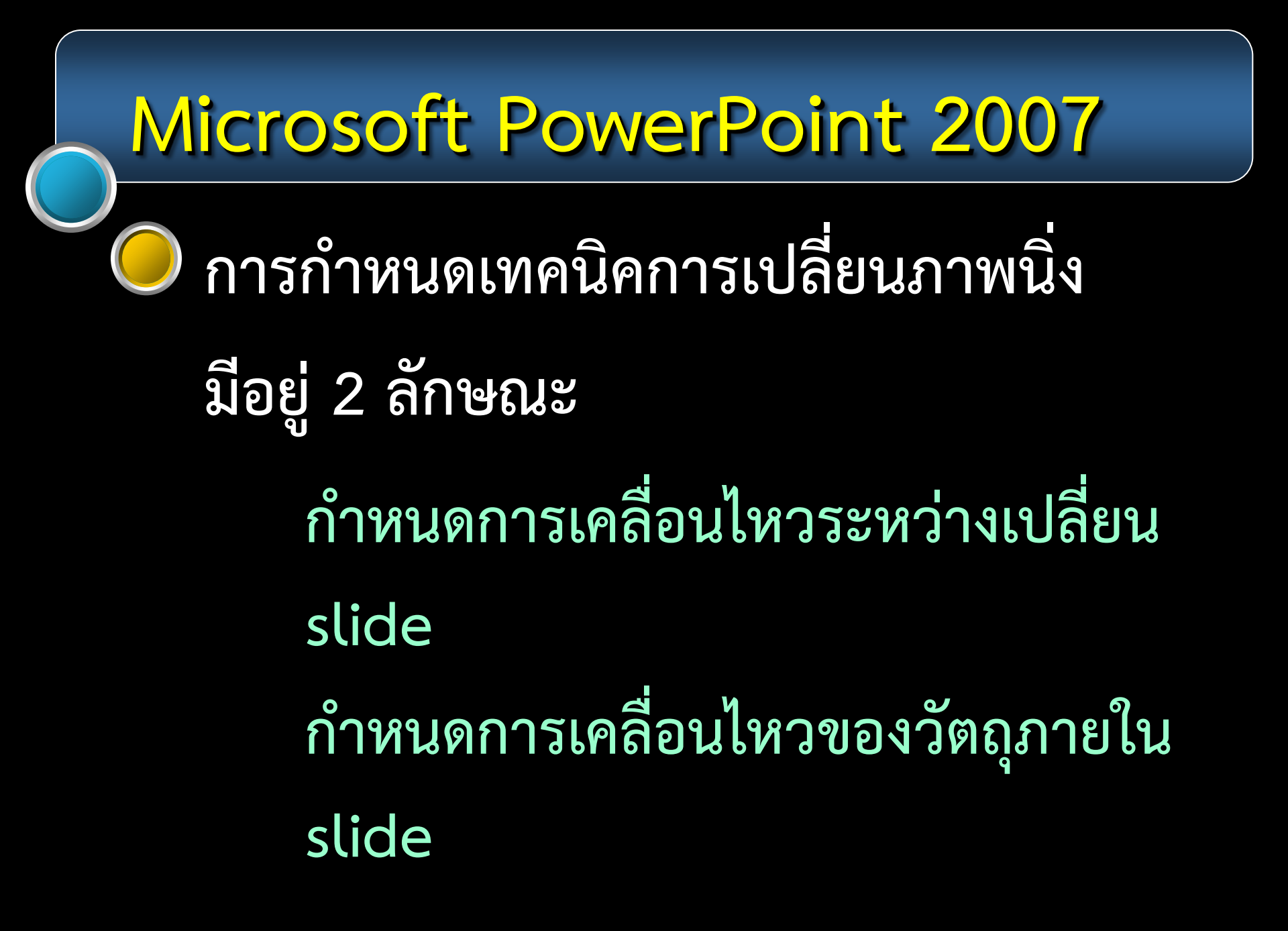

# การกำหนดเทคนิคการเปลี่ยนภาพนิ่ง

#### 1. Click ที่ ribbon : Animations

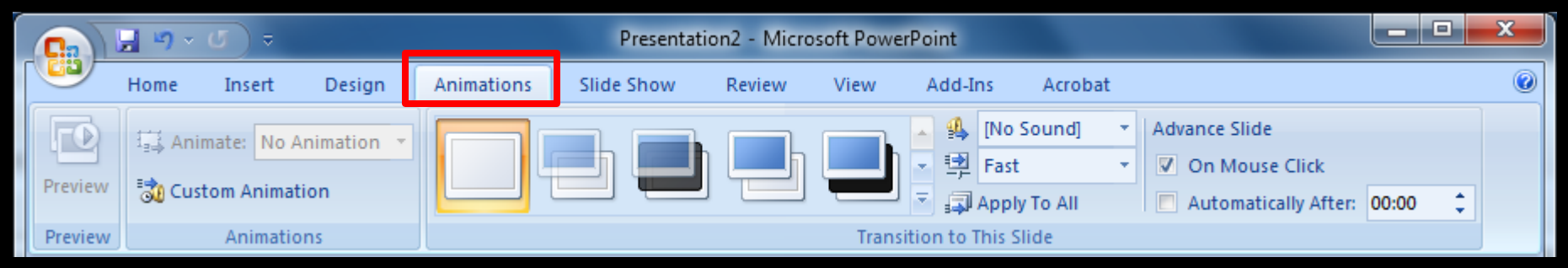

# การกำหนดเทคนิคการเปลี่ยนภาพนิ่ง

#### 1. Click ที่ ribbon : Animations

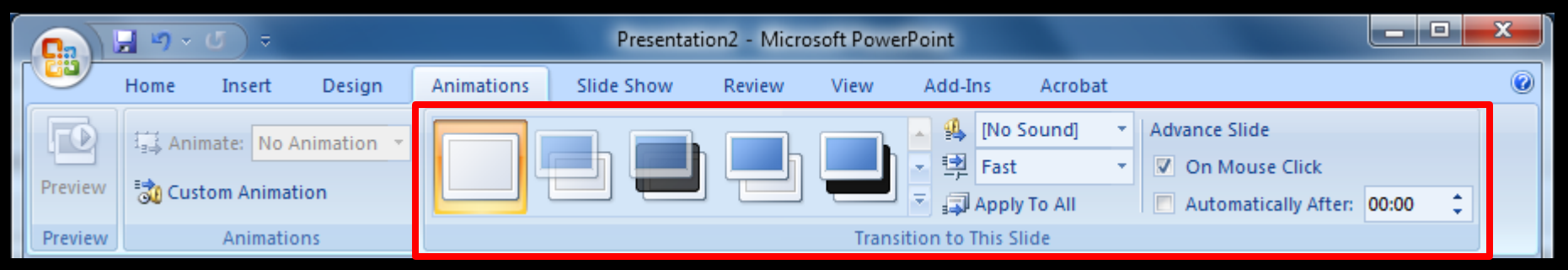

#### 2. สังเกตที่บริเวณ Transition to This Slide

# การกำหนดเทคนิคการเปลี่ยนภาพนิ่ง

#### 1. Click ที่ ribbon : Animations

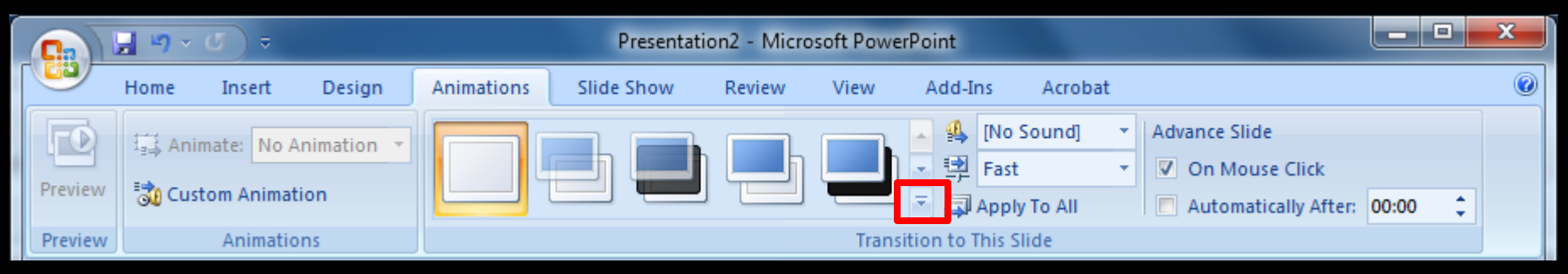

 สังเกตที่บริเวณ Transition to This Slide
 Click ที่ปุ่มลูกศรในบริเวณดังภาพ จะมีรายการของ transition ทั้งหมดขึ้นมาให้เลือก

#### ) การกำหนดเทคนิคการเปลี่ยนภาพนิ่ง

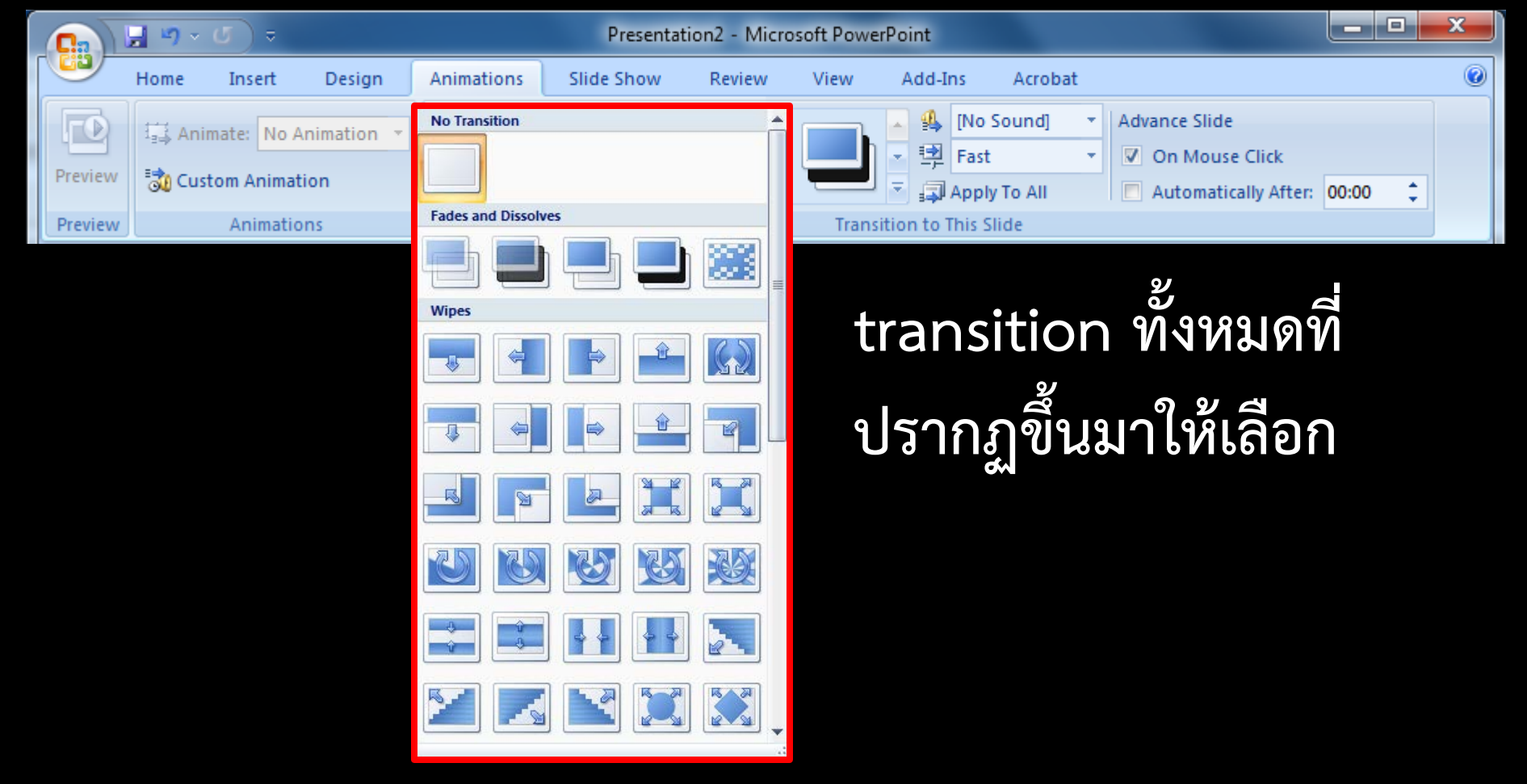

#### ) การกำหนดเทคนิคการเปลี่ยนภาพนิ่ง

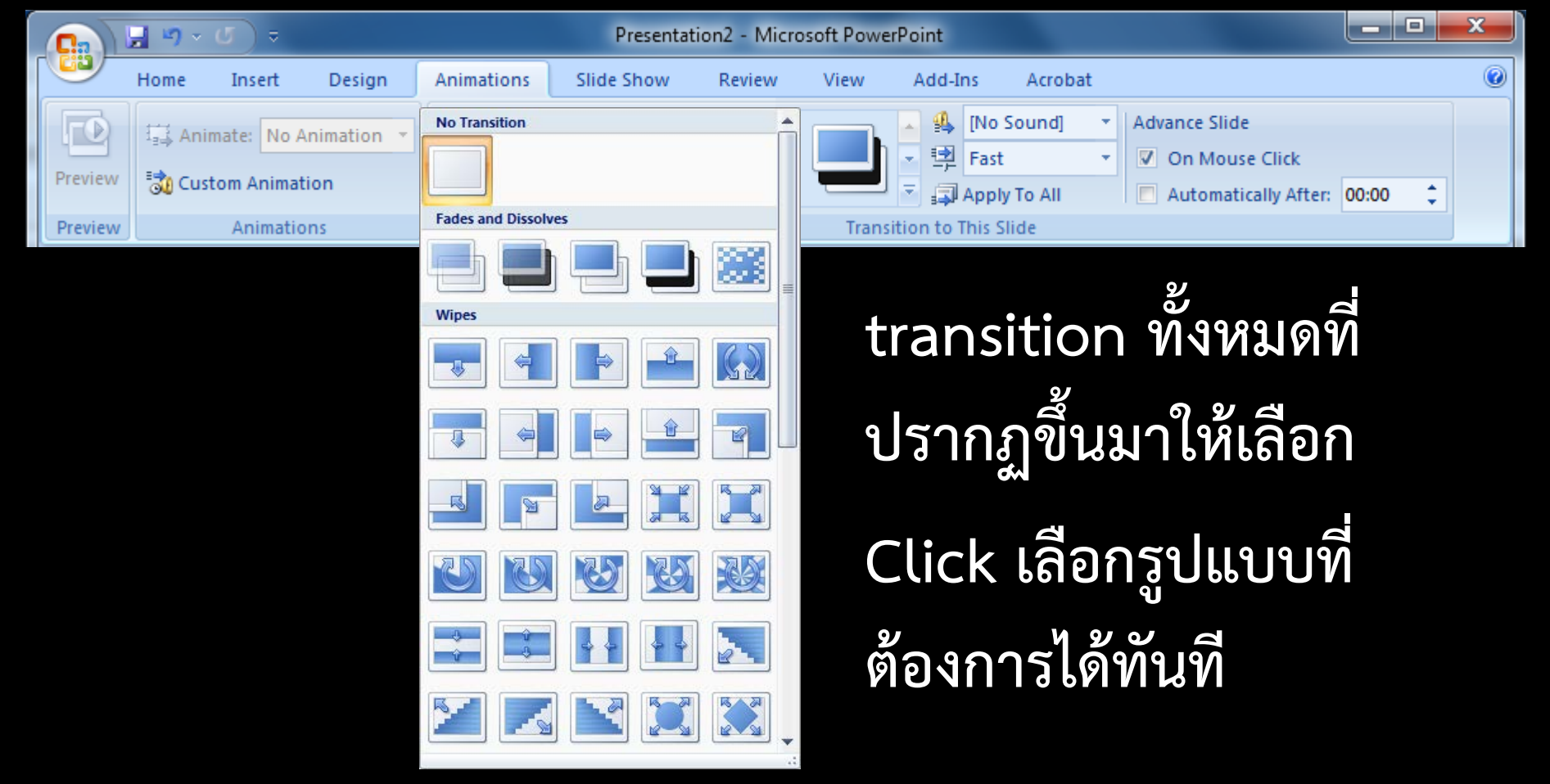

#### ) การกำหนดเทคนิคการเปลี่ยนภาพนิ่ง

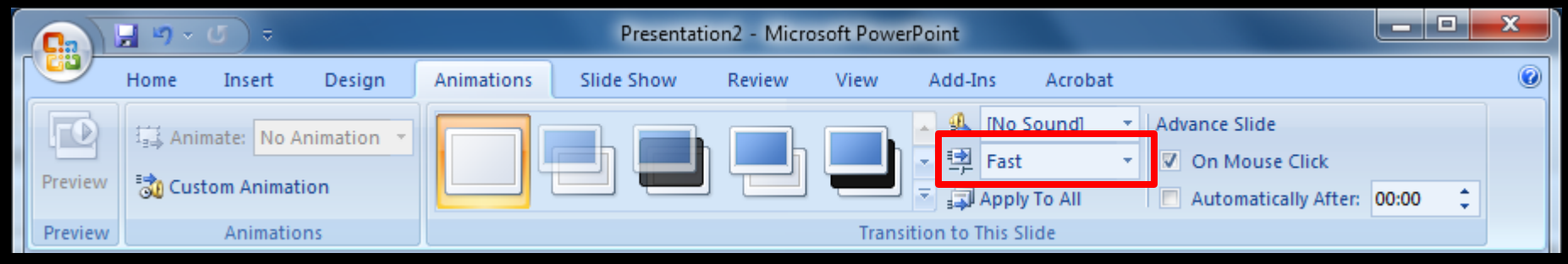

Transition Speed : กำหนดความเร็วของรูปแบบที่เลือก

#### ) การกำหนดเทคนิคการเปลี่ยนภาพนิ่ง

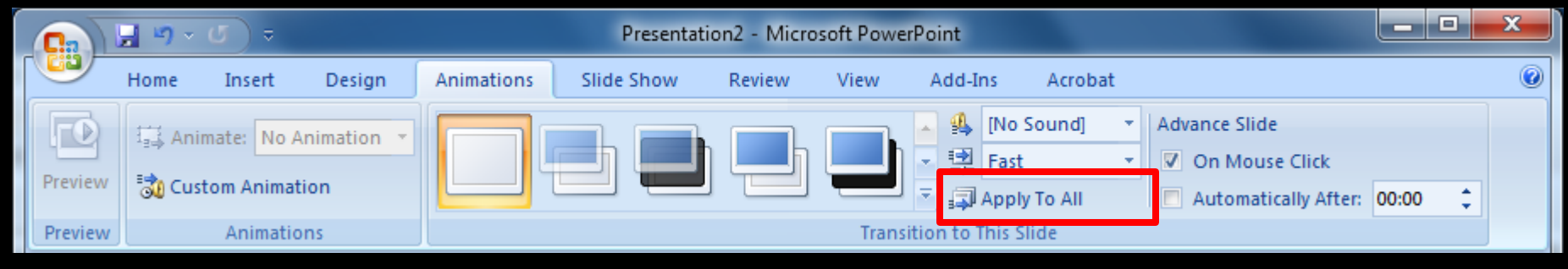

Transition Speed : กำหนดความเร็วของรูปแบบที่เลือก Click ที่ Apply To All การกำหนด Transition ควรเป็นรูปแบบเดียวกันทั้งหมด ทุก slide เพื่อความกลมกลืน harmony และน่าติดตาม

# 

Click ที่วัตถุที่ต้องการตั้งค่าตามลำดับก่อนหลัง
 Click ที่ ribbon : Animation

|        | <u>, , , , , , , , , , , , , , , , , , , </u> | Presentation2 - Microsoft PowerPoint                                               | 3 |
|--------|-----------------------------------------------|------------------------------------------------------------------------------------|---|
|        | Home Insert Design                            | Animations Slide Show Review View Add-Ins Acrobat                                  | 0 |
| Previe | Animate: No Animation  Custom Animation       | Advance Slide<br>Advance Slide<br>Con Mouse Click<br>Automatically After: 00:00 \$ |   |
| Previe | ew Animations                                 | Transition to This Slide                                                           |   |

# Microsoft PowerPoint 2007 Microsoft PowerPoint 2007 การกำหนดการเคลื่อนไหวให้กับวัตถุใน Slide 1. Click ที่วัตถุที่ต้องการตั้งค่าตามลำดับก่อนหลัง 2. Click ที่ ribbon : Animation

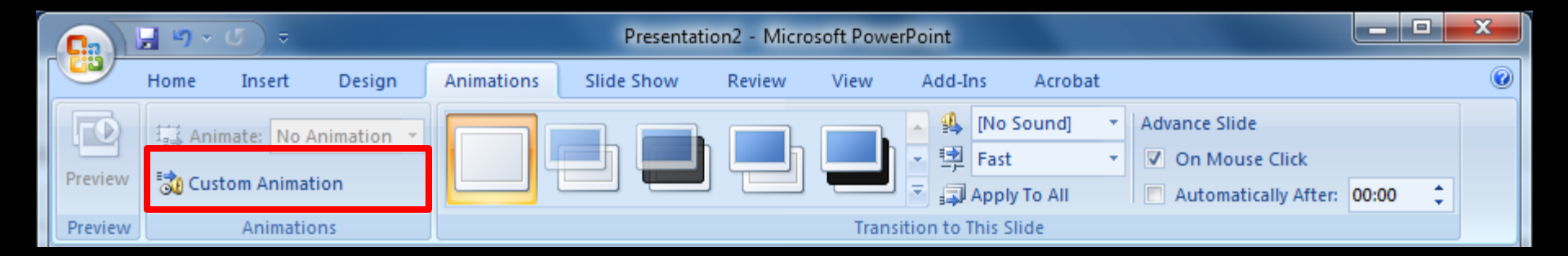

3. Click เลือกที่ Custom Animation

# <sup>)</sup> การกำหนดการเคลื่อนไหวให้กับวัตถุใน Slide

| Custom Anir                                                                 | mation 🔹 💌 🗙   |  |  |  |  |  |  |  |  |
|-----------------------------------------------------------------------------|----------------|--|--|--|--|--|--|--|--|
| 🔂 Add Eff                                                                   | ect 🔻 🏝 Remove |  |  |  |  |  |  |  |  |
| Modify effe                                                                 | ct             |  |  |  |  |  |  |  |  |
| Start;                                                                      | <b>_</b>       |  |  |  |  |  |  |  |  |
| Property:                                                                   | <b>•</b>       |  |  |  |  |  |  |  |  |
| Speed;                                                                      | <b>•</b>       |  |  |  |  |  |  |  |  |
| Select an element of the slide, then<br>dick "Add Effect" to add animation. |                |  |  |  |  |  |  |  |  |
| Play                                                                        |                |  |  |  |  |  |  |  |  |
| 🗸 AutoPrevi                                                                 | ew             |  |  |  |  |  |  |  |  |

 จากนั้นจะมี pane ดังภาพปรากฏขึ้น ทางขวามือ
 Click ที่ Add Effect

# ิ การกำหนดการเคลื่อนไหวให้กับวัตถุใน Slide

|    | <b>Custom Animation</b> | • 🔻 🗙      |
|----|-------------------------|------------|
|    | 🔯 Add Effect 🔻          | Kan Remove |
| ⋧  | Entrance •              |            |
| ☆  | E <u>m</u> phasis +     | <b>•</b>   |
| 惊  | E <u>x</u> it ▶         | -          |
| ង់ | Motion Paths            | -          |

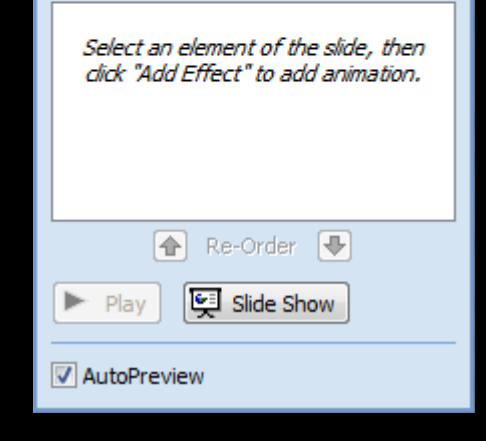

 จากนั้นจะมี pane ดังภาพปรากฏขึ้น ทางขวามือ
 Click ที่ Add Effect
 จะมีรูปแบบของ Effect ขึ้นมาให้ เลือกรูปแบบที่ต้องการ

# ิการกำหนดการเคลื่อนไหวให้กับวัตถุใน Slide

| Custom Anir                                                                  | mation 🔹 💌 🗙   |  |  |  |  |  |  |  |  |
|------------------------------------------------------------------------------|----------------|--|--|--|--|--|--|--|--|
| 🐼 Add Eff                                                                    | ect 🔻 🏝 Remove |  |  |  |  |  |  |  |  |
| Modify effe                                                                  | ct             |  |  |  |  |  |  |  |  |
| Start:                                                                       | <b>_</b>       |  |  |  |  |  |  |  |  |
| Property:                                                                    | <b>.</b>       |  |  |  |  |  |  |  |  |
| Speed:                                                                       | <b>_</b>       |  |  |  |  |  |  |  |  |
| Select an element of the silde, then<br>click "Add Effect" to add animation. |                |  |  |  |  |  |  |  |  |
|                                                                              | 🖌 Re-Order 📕   |  |  |  |  |  |  |  |  |
| 🕨 Play                                                                       | Slide Show     |  |  |  |  |  |  |  |  |
| AutoPrevi                                                                    | ew             |  |  |  |  |  |  |  |  |

4. จากนั้นจะมี pane ดังภาพปรากฏขึ้น ทางขวามือ <u>5. Click ที่ Add Effect</u> 6. จะมีรูปแบบของ Effect ขึ้นมาให้ เลือกรูปแบบที่ต้องการ

1 slide ไม่ควรมี effect เกิน 3 แบบ เพราะถ้ามากจะไม่น่าสนใจ

#### การแทรก slide

#### 1. Click ที่ ribbon : Home

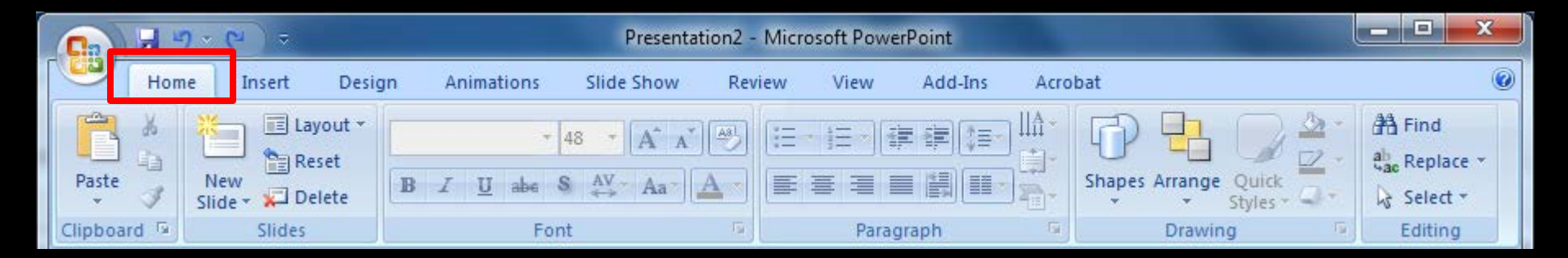

#### การแทรก slide

#### 1. Click ที่ ribbon : Home

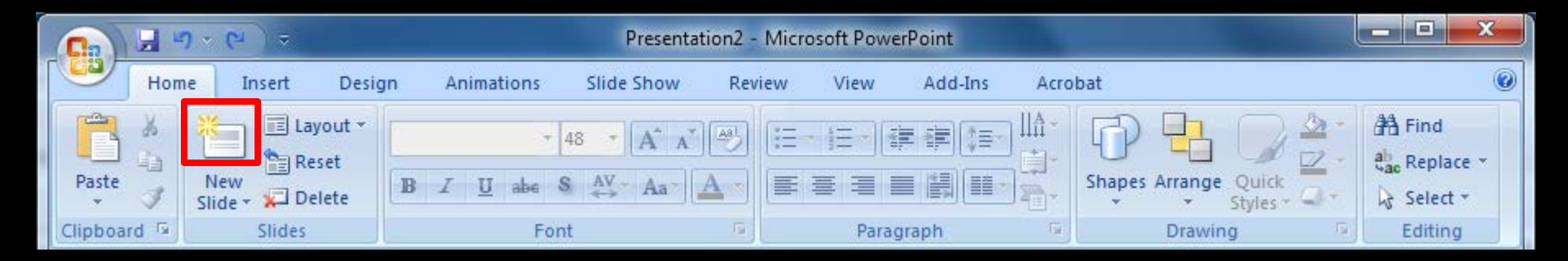

2. Click ที่ New Slide จะมี slide ใหม่ปรากฏขึ้นต่อจาก slide ที่ทำงานอยู่

#### การแทรก slide

#### 1. Click ที่ ribbon : Home

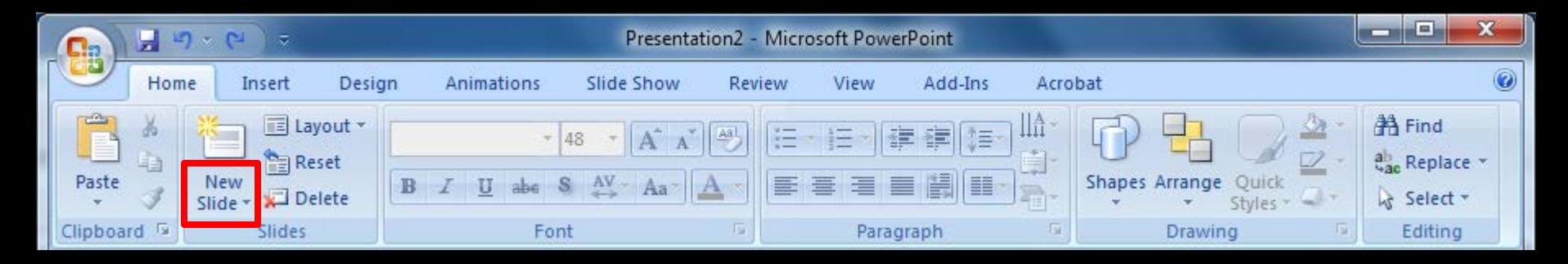

 Click ที่ New Slide จะมี slide ใหม่ปรากฏขึ้นต่อจาก slide ที่ทำงานอยู่ แต่ถ้าเลือกที่ข้อความจะมีรายการของ slide layout เกิดขึ้น

#### ) การนำเสนองาน

#### 1. Click ที่ ribbon : Slide Show

|                | <mark>,</mark> ⊮) × ( | <b>₽</b> ) ₹ |                        |                          | Presenta              | Presentation2 - Microsoft PowerPoint |                       |  |                        |   |  |  |
|----------------|-----------------------|--------------|------------------------|--------------------------|-----------------------|--------------------------------------|-----------------------|--|------------------------|---|--|--|
|                | Home Inse             |              | Design                 | Animations               | Slide Show            | Review \                             | /iew Add-Ins /        |  |                        | 0 |  |  |
|                |                       | Ī            |                        |                          | Record                | Narration                            | Resolution:           |  | Use Current Resolution | • |  |  |
| P              | <u> </u>              |              | -I                     |                          | 🛁 🛷 Rehears           | e Timings                            | Show Presentation On: |  |                        | + |  |  |
| From<br>Beginn | i Fron<br>ing Current | slide        | Custom<br>Slide Show * | Set Up H<br>Slide Show S | ide<br>lide 🛛 Use Reh | nearsed Timings                      | Use Presenter View    |  |                        |   |  |  |
|                | Start Sli             | de Sho       | N                      |                          | Set Up                |                                      |                       |  |                        |   |  |  |

#### ) การนำเสนองาน

#### 1. Click ที่ ribbon : Slide Show

| C |                  | 5 4                   | ÷            |                               | Presenta     | ation2 - Microso | ft PowerPoi    | int         |                          |          | x |
|---|------------------|-----------------------|--------------|-------------------------------|--------------|------------------|----------------|-------------|--------------------------|----------|---|
|   |                  | lome Ins              | ert Design   | Animations                    | Slide Show   | Review           | View Add-Ins A |             | Acroba                   | at       | ۲ |
|   | 5                |                       |              |                               | Narration    | 🔳 Resol          | lution:        |             | Use Current Resolution 🔫 |          |   |
|   | P                | T                     | I E E        |                               | 🔟 🔊 Rehears  | e Timings        | Show           | / Presentat | ion On:                  | <b>.</b> |   |
| В | From<br>eginning | From<br>Current Slide | Slide Show * | Set Up Hid<br>Slide Show Slid | le 🔽 Use Reh | earsed Timings   | 🔳 Use P        | resenter V  |                          |          |   |
|   |                  | Start Slide S         | how          |                               |              |                  |                |             |                          |          |   |

Form Beginning : นำเสนอตั้งแต่ slide ที่ 1

#### ) การนำเสนองาน

#### 1. Click ที่ ribbon : Slide Show

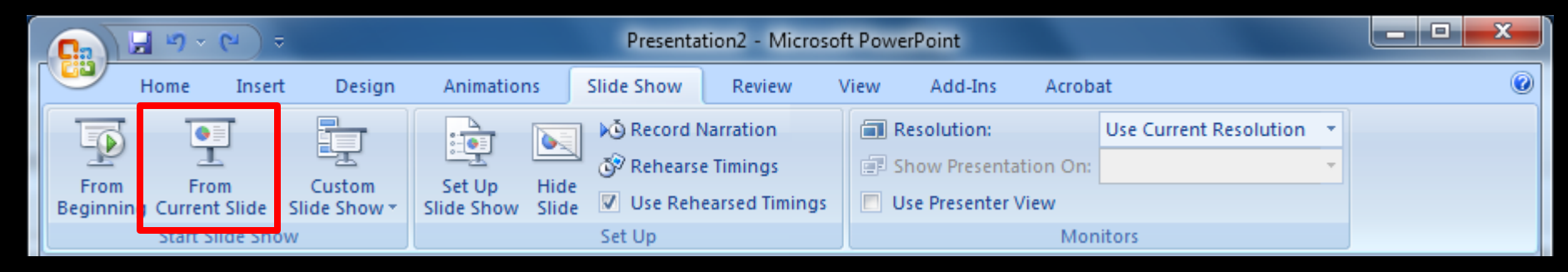

Form Beginning : นำเสนอตั้งแต่ slide ที่ 1 Form Current Slide : นำเสนอตั้งแต่ slide ที่มีการ ทำงานอยู่ หรือ slide ที่ click เลือกไว้